## Uvoz ur iz Excela v e-poslovalnico

Študentske ure lahko iz Excela uvozite v e-poslovalnico. Preberite kratka navodila ali poglejte VIDEO POSNETEK.

## 1. POSTOPEK, ČE ŽELITE UVAŽATI NAŠ EXCEL?

- Najprej kliknite v katerem so podatki študentov (napotnice, davčne številke, priimek, ime).
- > Ostale prazne podatke dopolnite sami (ure, postavka, znesek, termin dela, stroškovno mesto lahko izpustite).

| Napotnica  | DavcnaStevilka | PriimekIme   | <mark>Ure</mark> | Postavka | Znesek | TerminOd | TerminDo | <mark>StrMesto</mark> |
|------------|----------------|--------------|------------------|----------|--------|----------|----------|-----------------------|
| 1234567890 | 63654865       | NOVAK JANEZ  |                  |          |        |          |          |                       |
| 1234567890 | 99837617       | NOVAK MARIJA |                  |          |        |          |          |                       |

- Excel shranite, nato kliknite VVOZ (XMLJEXCEL) OBRAČUNA
- Kliknite za Dodajanje, Poiščite datoteko na svojem računalniku, Odpri, Uvozi XML/EXCEL datoteko, Nadaljuj, Naprej na vnos podatkov, Naprej na pregled in potrditev, Pošlji na e-Študentski Servis.

## 2. POSTOPEK, ČE ŽELITE UVAŽATI SVOJ EXCEL?

Najprej kliknite \* IZVOZI SEZNAM (PDF | EXCEL), da se vam odpre Excel, v katerem imate navedena polja, ki jih morate v vaši tabeli

preimenovati, da bodo enaka našim. Gre za prvo naslovno vrstico (označeno z rumeno).

- Preimenovati morate polja: PriimekIme, Ure, Postavka, Znesek, TerminOd ,TerminDo in Napotnica ali DavcnaStevilka (odvisno od tega ali vpisujete davčne številke ali napotnice). StrMesto lahko izpustite.
- > Vrstni red stolpcev ni pomemben, v Excelu imate lahko tudi svoja polja.

| Napotnica  | DavcnaStevilka | PriimekIme   | <mark>Ure</mark> | <mark>Postavka</mark> | <mark>Znesek</mark> | TerminOd | TerminDo | <mark>StrMesto</mark> |
|------------|----------------|--------------|------------------|-----------------------|---------------------|----------|----------|-----------------------|
| 1234567890 | 63654865       | NOVAK JANEZ  |                  |                       |                     |          |          |                       |
| 1234567890 | 99837617       | NOVAK MARIJA |                  |                       |                     |          |          |                       |

- Urejen Excel shranite, nato kliknite
- Kliknite za Dodajanje, Poiščite datoteko na svojem računalniku, Odpri, Uvozi XML/EXCEL datoteko, Nadaljuj, Naprej na vnos podatkov, Naprej na pregled in potrditev, Pošlji na e-Študentski Servis.